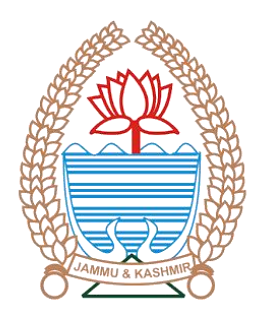

# **Excise Department**

USER MANUAL For IPFL Revalidation / Cancellation

Office of the Excise Commissioner Government of Jammu and Kashmir

NATIONAL INFORMATICS CENTRE DEPARTMENT OF INFORMATION TECHNOLOGY Ministry of Communications and Information Technology Government of India USER MANUAL FOR e-Abgari

No part of this document shall be reproduced without prior permission of the State Informatics Officer, National Informatics Centre

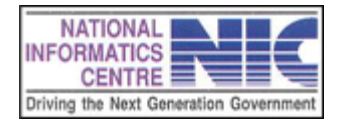

# Chapter – 1 Prerequisites for Implementation of e-Abgari

#### Hardware

- ✓ PC with moderate configuration
- ✓ Printer
- ✓ UPS

### **Software**

- ✓ Internet Connectivity
- ✓ Internet Browser

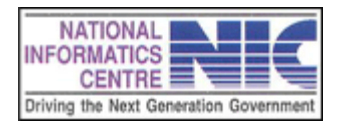

| Process Flow                           |   |                                                      |                        |  |
|----------------------------------------|---|------------------------------------------------------|------------------------|--|
|                                        | 1 | Licensee                                             | Apply, Pay and<br>Send |  |
| Flow For Civil (Jammu                  | 2 | Excise Officer - O/c of Licensed<br>Premise          | Forward                |  |
| & Kashmir) and PMF<br>(Jammu only)     | 3 | Excise Section (DECEJ Office)                        | Forward                |  |
|                                        | 4 | ETO (Executive)                                      | Forward                |  |
|                                        | 5 | Deputy Excise Commissioner<br>(Executive-J)          | Approve                |  |
|                                        |   |                                                      |                        |  |
|                                        | 1 | Licensee                                             | Apply, Pay and<br>Send |  |
| Flow For CSD Bond<br>(Jammu & Kashmir) | 2 | Excise Officer - O/c of Licensed<br>Premise          | Forward                |  |
|                                        | 3 | Sr./Jr. Assistant (ETO Office-<br>Range)             | Forward                |  |
|                                        | 4 | O/c - Upper Tier of Excise (Excise<br>Range Officer) | Approve                |  |
|                                        |   |                                                      | 1                      |  |
|                                        | 1 | Licensee                                             | Apply, Pay and<br>Send |  |
| Flow For PMF<br>(Kashmir only)         | 2 | Excise Officer - O/c of Licensed<br>Premise          | Forward                |  |
|                                        | 3 | Excise Section (DECEJ Office)                        | Forward                |  |
|                                        | 4 | Deputy Excise Commissioner<br>(Executive-J)          | Approve                |  |

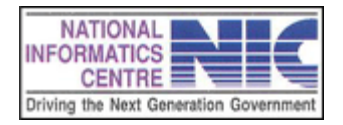

### **Note Before Applying:**

- Licensees may apply for Revalidation or Cancellation only one time.
- Licensees either apply for Revalidation or apply for Cancellation.
- Revalidation or Cancellation fees as per Excise Policy for the current financial year.
- If Revalidation Requisition Approved, Import Pass validity extend for one month from previous Import Pass valid date.
- If Cancellation Requisition Approved, Import Fee and Excise Duty credit to Licensee wallet.
- If Requisition Rejected, Revalidation/ Cancellation Fee credit to Licensee wallet.

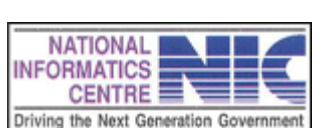

Chapter – 2

# Getting Started

### **3.0 HOW TO OPEN THE SOFTWARE**

#### 1. Open Internet Browser.

2. Type "http://eabgari.jkexcise.nic.in" at address bar and press "ENTER" to open home Page as shown below. Click on Login icon or go to E-Service Section and Click on eAbgari.

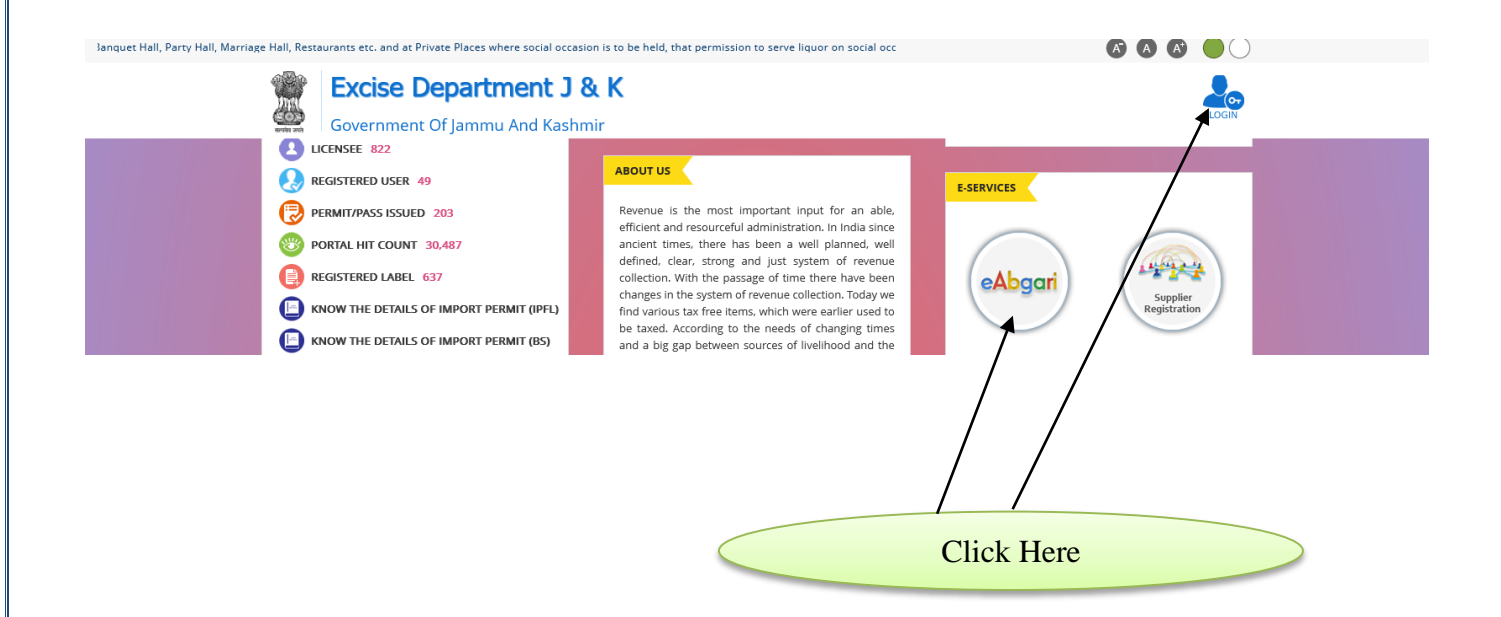

Enter Username and Password and enter Captcha. Then click on LOG IN button

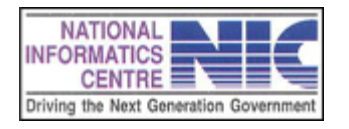

| Government of Jamm | u And Kashmir            | eabgari                      |
|--------------------|--------------------------|------------------------------|
| गाल्योव उन्हो      |                          | A DIGITAL WORKPLACE SOLUTION |
|                    | Login                    |                              |
|                    | Password Based OTP Based |                              |
|                    | User Id                  |                              |
|                    | Password                 |                              |
|                    | 95hdVQ 2                 |                              |
|                    | ~                        | HELP DESK                    |
|                    | Captcha                  | E-mail Id :                  |
|                    | LOG IN                   | excise.commr@jk.gov.in       |
|                    | Forget Dassword 2        |                              |

# **<u>Re-Validation Cancellation Apply Process:</u>**

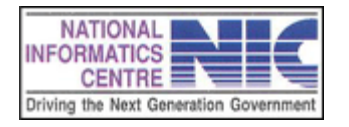

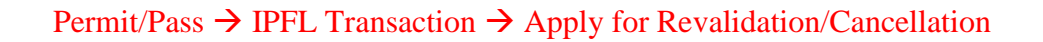

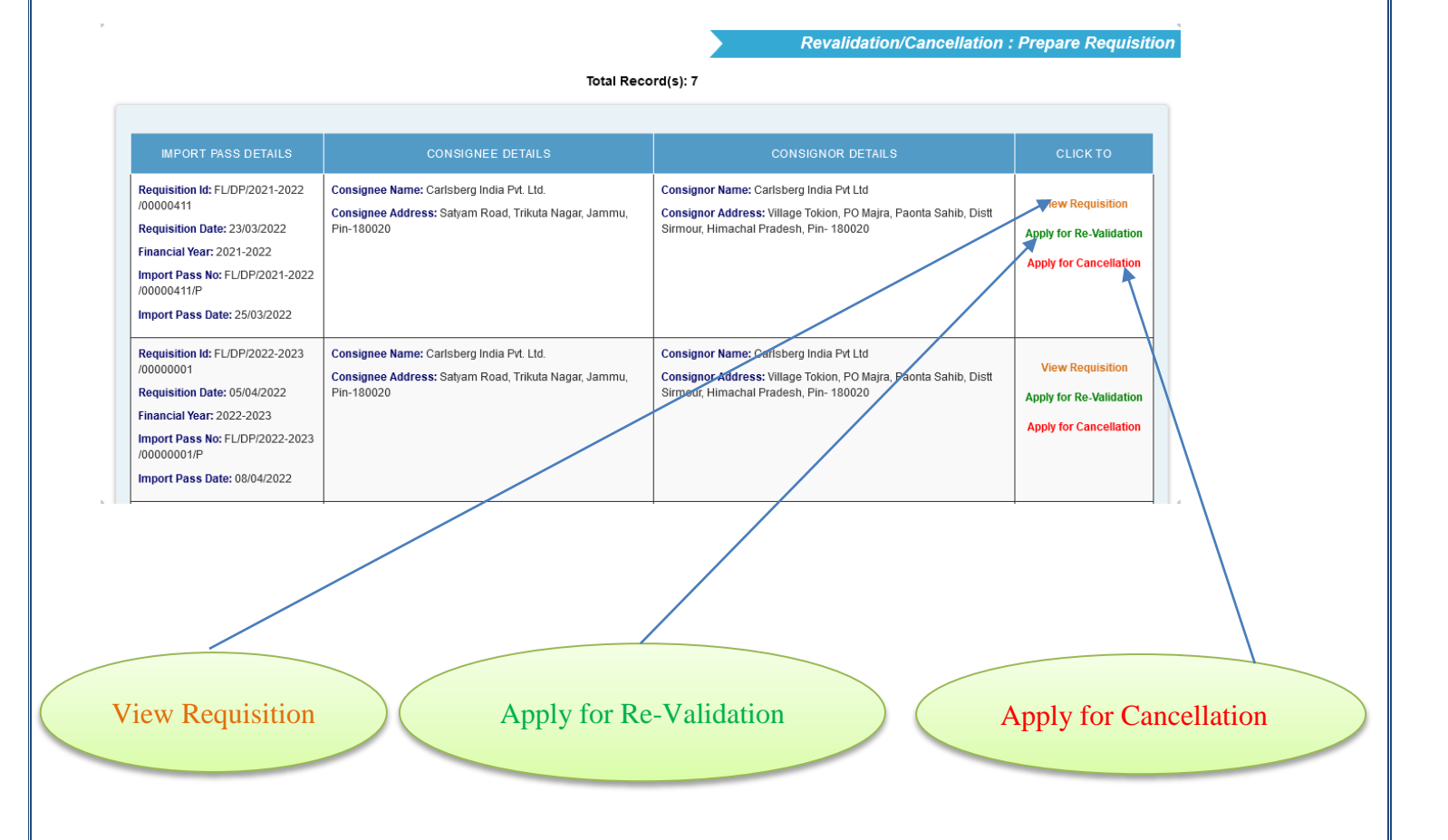

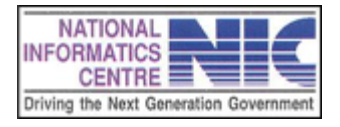

# Payment For Revalidation

| Payment Type:                    | Revalidation Fee  |
|----------------------------------|-------------------|
| Scheme Name :                    | Revalidation Fee  |
| Scheme Code :                    | 00390010400998053 |
| Wallet Balance :                 | Rs. 10000000.00   |
| Total Fee :                      | Rs. 10000         |
| Enter Reason within 500 characte | ers               |
| Pay and S                        | end Now Cancel    |

Enter Reason within 500 characters then Click on Pay and Send Now button.

Application saved and sent to authority successfully.

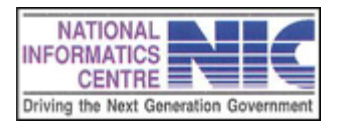

| Payment Type:                    | Cancellation Fee               |
|----------------------------------|--------------------------------|
| Scheme Name :                    | Revalidation Fee               |
| Scheme Code :                    | 00390010400998053              |
| Wallet Balance :                 | Rs. 10000000.00                |
|                                  |                                |
| Total Fee :                      | Rs. 10000                      |
| Total Fee :<br>Enter Reason with | Rs. 10000<br>in 500 characters |

Enter Reason within 500 characters and upload NSE from Authority then Click on Pay and Send Now button.

Application saved and sent to authority successfully.

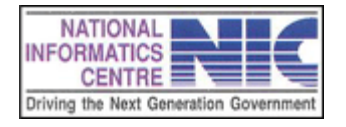

## **<u>Re-Validation Cancellation Apply Process:</u>**

#### Permit/Pass $\rightarrow$ IPFL Transaction $\rightarrow$ Revalidation/Cancellation Act On Requisition

Act on Requisition

from Authority

Total Record(s): 2

N

Revalidation/Cancellation : Act On Requisition

| IMPORT PASS DETAILS                                                                                                    | CONSIGNEE DETAILS                                                                                                   | CONSIGNOR DETAILS                                                                                                    | PAYMENT DETAILS                                                                                                    | CLICK TO                                                                                                    |
|----------------------------------------------------------------------------------------------------|----------------------------------------------------------------------------------------------------|----------------------------------------------------------------------------------------------------|----------------------------------------------------------------------------------------------------|----------------------------------------------------------------------------------------------------|
| Requisition Id:<br>FL/DP/2021-2022/00000411<br>Requisition Date: 23/03/2022<br>Financial Year: 2021-2022<br>Import Pass No:<br>FL/DP/2021-2022/0000411/P<br>Import Pass Date: 25/03/2022                                            | Consignee Name: Carlsberg India Pvt.<br>Ltd.<br>Consignee Address: Satyam Road,<br>Trikuta Nagar, Jammu, Pin-180020 | Consignor Name: Carlsberg India Pvt Ltd<br>Consignor Address: Village Tokion, PO Majra, Paonta<br>Sahib, Distt Sirmour, Himachal Pradesh, Pin- 173021 | Apply For: Revalidation<br>Payment successfully done<br>Transaction di: W/14/2022<br>/0000000010083<br>Payment Amount: Rs.<br>10000.00                      | <ul> <li>View IP Detail</li> <li>View Life Cycle</li> <li>Raise Query</li> <li>Forward</li> <li>Reject</li> </ul> |
| Requisition Id:           FL/DP/2022-2023/00000001           Requisition Date: 05/04/2022           Financial Year: 2022-2023           Import Pass No:           FL/DP/2022-2023/00000001/P           Import Pass Date: 08/04/2022 | Consignee Name: Carlsberg India Pvt.<br>Ltd.<br>Consignee Address: Satyam Road,<br>Trikuta Nagar, Jammu, Pin-180020 | Consignor Name: Carlsberg India Pvt Ltd<br>Consignor Address: Village Tokion, PO Majra, Paonta<br>Sahib, Distt Sirmour, Himachal Pradesh, Pin- 173021 | Apply For: Cancellation<br>Payment successfully done<br>Transaction Id: W/14/2022<br>/0000000010082<br>Payment Amount: Rs.<br>10000.00<br>View Uploaded NSE | <ul> <li>View IP Detail</li> <li>View Life Cycle</li> <li>Raise Query</li> <li>Forward</li> <li>Reject</li> </ul> |

| PAYMENT DETAILS                                                                                                    | CLICK TO                                                                                                    |
|----------------------------------------------------------------------------------------------------|----------------------------------------------------------------------------------------------------|
| Apply For: Revalidation<br>Payment successfully done<br>Transaction Id: W/14/2022<br>/0000000010083<br>Payment Amount: Rs.<br>10000.00 | <ul> <li>View IP Details</li> <li>View Life Cycle</li> <li>Raise Query</li> <li>Forward</li> <li>Reject</li> </ul> |
| Apply For: Cancellation<br>Payment successfully done<br>Transaction Id: W/14/2022<br>/0000000010082<br>Payment Amount: Rs.<br>10000.00 | <ul> <li>View IP Details</li> <li>View Life Cycle</li> <li>Raise Query</li> <li>Forward</li> </ul>                 |
| View Uploaded NSE                                                                                                    | × Reject                                                                                                    |

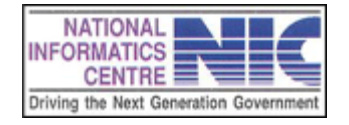

Click on View Uploaded NSE (for Cancellation only)

Click to View NSE certificate as pdf.

**Click on View IP Details** 

Click to View Import Pass details as pdf.

## Click on View Life Cycle

| SL<br>No | Date       | Form                                             | То                                                                      | Remarks | Document |
|----------|------------|--------------------------------------------------|-------------------------------------------------------------------------|---------|----------|
| 1        | 27/05/2022 | 03/2021/0126/01-<br>Carlsberg India<br>Pvt. Ltd. | 03/2021/0126/02-<br>Excise Inspector of<br>Carlsberg India<br>Pvt. Ltd. | Remarks |          |
|          |            |                                                  |                                                                         | Close   |          |
|          |            |                                                  |                                                                         |         |          |
|          |            |                                                  |                                                                         |         |          |

View whole life cycle of requisition with remarks and remarks related ducuments.

#### Click on Raise Query

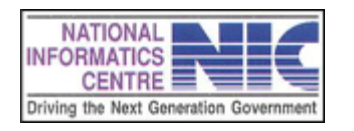

|             |                | ~                 |                   |
|-------------|----------------|-------------------|-------------------|
|             |                |                   |                   |
|             |                |                   |                   |
|             |                |                   |                   |
|             |                |                   |                   |
| No filo col | acted          |                   |                   |
| INO INC SCR | colou.         |                   |                   |
|             | ) No file sele | No file selected. | No file selected. |

Select User details from dropdown, enter query and upload document (optional) then click to send.

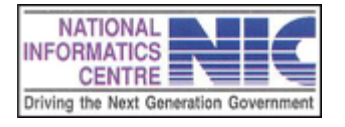

## Click On Forward

| Remarks (If Any)                                                               |     |
|--------------------------------------------------------------------------------|-----|
| Remarks (If Any) within 1000 charaters                                         |     |
| Prowce No file selected                                                        | 11. |
| browse No file selected.                                                       |     |
| Forward Cancel                                                                 |     |
|                                                                                |     |
| Enter remarks (optional) and upload document (optional) then click to forward. |     |

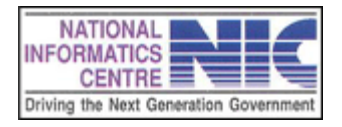

# Click On Reject

| Reason For Reject*                     |
|----------------------------------------|
| Reason For Reject within 500 charaters |
|                                        |
|                                        |
|                                        |
| Submit Cancel                          |
|                                        |

Enter reject reason then click to Submit.

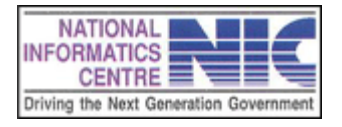

# **View Query and Reply:**

#### Permit/Pass $\rightarrow$ IPFL Transaction $\rightarrow$ Revalidation/Cancellation Act On Requisition

| IMPORT PASS DETAILS       CONSIGNEE DETAILS       CONSIGNE E DETAILS       CLICK TO         equisition Id:<br>                                                                                                    |                                                                                                    |                                                                                                    | • •                                                                                                    |                                                                                                    |                                                                                                    |
|----------------------------------------------------------------------------------------------------|----------------------------------------------------------------------------------------------------|----------------------------------------------------------------------------------------------------|----------------------------------------------------------------------------------------------------|----------------------------------------------------------------------------------------------------|----------------------------------------------------------------------------------------------------|
| equisition Id:<br>L/DP/2021-2022/00000411<br>equisition Date: 23/03/2022<br>inancial Year: 2021-2022/00000411/P<br>                                                                                                    | IMPORT PASS DETAILS                                                                                                    | CONSIGNEE DETAILS                                                                                                   | CONSIGNOR DETAILS                                                                                                    | PAYMENT DETAILS                                                                                                    | CLICK TO                                                                                                    |
| Lequisition Id:<br>L/DP/2022-2023/0000001/<br>traquisition Date: 05/04/2022<br>inancial Year: 2022-2023/0000001/P<br>mport Pass Date: 08/04/2022       Consignee Name: Carlsberg India Pvt.<br>Lid.       Consignee Address: Salyam Road,<br>Tikkua Nagar, Jammu, Pin 180020       Consignee Address: Village Tokion, PO Majra, Paonta<br>Sabib, Distt Sirmour, Himachal Pradesh, Pin- 173021       Appy For: Cancellation<br>Payment successfully done<br>Transaction Id: W/14/2022<br>//0000000010082       IV Yew IP Detail         mport Pass No:<br>L/DP/2022-2023/00000001/P<br>mport Pass Date: 08/04/2022       Name: Carlsberg India Pvt.<br>L/DP/2022-2023/00000001/P       Consignee Address: Salyam Road,<br>Tikkua Nagar, Jammu, Pin 180020       Consignee Address: Village Tokion, PO Majra, Paonta<br>Sabib, Distt Sirmour, Himachal Pradesh, Pin- 173021       Payment successfully done<br>Transaction Id: W/14/2022<br>//0000000010082       IV Yew IP Detail         Wiew Life Cycle<br>Raise Query<br>View Uploaded NSE       Payment Amount: Rs.<br>10000.00       IV Yew Uploaded NSE       IV Yew Uploaded NSE | equisition Id:<br>L/DP/2021-2022/00000411<br>equisition Date: 23/03/2022<br>inancial Year: 2021-2022<br>nport Pass No:<br>L/DP/2021-2022/00000411/P<br>nport Pass Date: 25/03/2022 | Consignee Name: Callsberg India Pvt.<br>Ltd.<br>Consignee Address: Salyam Road,<br>Trikuta Nagar, Jammu, Pin-180020 | Consignor Name: Carlsberg India Pvt Ltd<br>Consignor Address: Village Tokion, PO Majra, Paonta<br>Sahib, Distt Sirmour, Himachal Pradesh, Pin- 173021 | Apply For: Revalidation<br>Payment successfully done<br>Transaction Id: W/14/2022<br>/0000000010083<br>Payment Amount: Rs.<br>10000.00    | <ul> <li>View IP Detail</li> <li>View Life Cycle</li> <li>Raise Query</li> <li>Forward</li> <li>Reject</li> </ul> |
|                                                                                                    | equisition Id:<br>L/DP/2022-2023/00000001<br>equisition Date: 05/04/2022<br>nancial Year: 2022-2023<br>nport Pass No:<br>L/DP/2022-2023/00000001/P<br>nport Pass Date: 08/04/2022  | Consignee Name: Carlsberg India Pvt.<br>Ltd.<br>Consignee Address: Satyam Road,<br>Trikuta Nagar, Jammu, Pin 180020 | Consignor Name: Carlsberg India Pvt Ltd<br>Consignor Address: Village Tokion, PO Majra, Paonta<br>Sahib, Distt Sirmour, Himachal Pradesh, Pin- 173021 | Apply For: Cancellation Payment successfully done Transaction Id: W/14/2022 /0000000010082 Payment Amount: Rs. 10000.00 View Uploaded NSE | View IP Detail<br>View Life Cycle<br>Raise Query<br>Forward<br>X Reject                                           |

### **Approve Requisition:**

#### $Permit/Pass \rightarrow IPFL \text{ Transaction} \rightarrow Revalidation/Cancellation Act On Requisition}$

Click on Approve Link to approve.

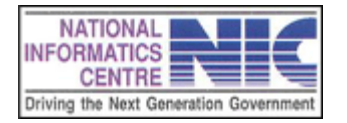

# **Thank You**

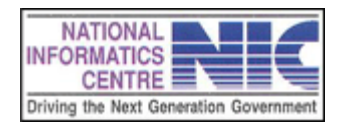